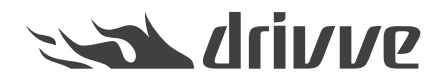

How do I automatically register Drivve | Image on a device?

Knowledge base article #4648

| For som | uisites: Required device settings<br>ne device types certain device settings are required before you install Drivve   Image on the device:<br>Xerox |
|---------|----------------------------------------------------------------------------------------------------|
| ۰       | Which settings are required on a Xerox device before installing Drivve   Image on the device?         Kyocera                                       |
|         | Which settings are required on a Kyocera device if I install Drivve   Image?                                                                        |

In order to select Drivve | Image profiles at the device display, the Drivve | Image application has to be registered on the device. The device has to be added to the Drivve | Image device management.

#### Proceed as follows:

- 1. Start the Drivve | Image configuration program.
- 2. On the **Tools** menu, click **Device Management**. The dialog **Device List** is displayed.

| De | vice Management       |                      |                   |                   |                  |
|----|-----------------------|----------------------|-------------------|-------------------|------------------|
| 1  | Device List           |                      |                   |                   | Help             |
| E  | Available devices     |                      |                   |                   |                  |
|    | ID                    | Model                | Location / Folder | IP Address / Host | - Add            |
|    | 00:00:00:00:00:01     | ScanFront-Demo       | MFP               | 0.0.0.0           | E-21             |
|    | 00:00:00:00:00:02     | Toshiba-Demo         | MFP               | 0.0.0             |                  |
|    | 00:00:00:00:00:03     | Kyocera-Demo         | MFP               | 0.0.0             | Delete           |
|    | 20:00:00:00:00:00     | Samsung-Demo         | MFP               | 0.0.0             |                  |
|    | 20:00:00:00:00:00     | Fujitsu-Demo         | MFP               | 0.0.0             | -                |
|    | 🕰 00:15:99:C7:4A:C3   | Samsung CLX-8640 865 |                   | 10.10.10.199      |                  |
|    | 000000000             | Sharp-Demo           | MFP               | 0.0.0             |                  |
|    |                       |                      |                   |                   |                  |
|    |                       |                      |                   |                   | Desktop shortcut |
|    | J                     |                      |                   |                   |                  |
| _  | Available licenses    |                      |                   |                   |                  |
| Ľ  |                       |                      |                   |                   |                  |
|    | Assigned licenses     |                      |                   |                   | Select all       |
|    | FULL - Drivve Image S | ihowroom (3)         |                   |                   | None             |
|    |                       |                      |                   |                   |                  |
|    |                       |                      |                   |                   |                  |
|    |                       |                      |                   |                   |                  |
|    |                       |                      |                   |                   |                  |
|    |                       |                      |                   |                   |                  |
|    | 1                     |                      |                   |                   |                  |
|    |                       |                      |                   |                   |                  |
|    | <u>0</u> K            |                      |                   |                   | <u>C</u> ancel   |
|    |                       |                      |                   |                   |                  |

3. Click the Add button.

| ce Management         |                      |                   |                   |                  |
|-----------------------|----------------------|-------------------|-------------------|------------------|
| evice List            |                      |                   |                   | He               |
| vailable devices      |                      |                   |                   |                  |
| ID                    | Model                | Location / Folder | IP Address / Host | bbA [            |
| 🏹 00:00:00:00:00:01   | ScanFront-Demo       | MFP               | 0.0.0.0           | E -8             |
| 🙀 00:00:00:00:00:02   | Toshiba-Demo         | MFP               | 0.0.0             |                  |
| 🙀 00:00:00:00:00:03   | Kyocera-Demo         | MFP               | 0.0.0             | Delete           |
| 🙀 00:00:00:00:00:04   | Samsung-Demo         | MFP               | 0.0.0             |                  |
| 🙀 00:00:00:00:00:05   | Fujitsu-Demo         | MFP               | 0.0.0             |                  |
| 🏹 00:15:99:C7:4A:C3   | Samsung CLX-8640 865 |                   | 10.10.199         |                  |
| 🥰 0000000000          | Sharp-Demo           | MFP               | 0.0.0.0           |                  |
|                       |                      |                   |                   |                  |
|                       |                      |                   |                   | Desktop shortcut |
|                       |                      |                   |                   |                  |
| ailable licenses      |                      |                   |                   | Select all       |
| Assigned licenses     |                      |                   |                   |                  |
| FULL - Drivve image : | nowroom (3)          |                   |                   | None             |
|                       |                      |                   |                   |                  |
|                       |                      |                   |                   |                  |
|                       |                      |                   |                   |                  |
|                       |                      |                   |                   |                  |
|                       |                      |                   |                   |                  |
|                       |                      |                   |                   |                  |
| or I                  |                      |                   |                   | Cancel           |
| 01                    |                      |                   |                   | LOUDEL           |

The dialog **Add a device** is displayed.

| 🖀 Device Management     |                                                    |         | ×           |
|-------------------------|----------------------------------------------------|---------|-------------|
| Add a device            |                                                    |         | <u>Help</u> |
|                         |                                                    |         |             |
| Туре                    | OKI Device                                         |         |             |
| IP Address / Host name  |                                                    | Connec  | t           |
| Name                    |                                                    |         |             |
| MAC address             |                                                    |         |             |
| Model                   |                                                    |         |             |
| Location                |                                                    |         |             |
| Direct Print Port       | 9100                                               |         |             |
| Drivve Image Server Url | http://10.10.10.143:9000/drivve-image/Default.aspx |         | -           |
|                         | ·                                                  |         |             |
| 04                      |                                                    | Control | 1           |
| UK                      |                                                    | Lance   |             |

4. In the field IP Address / Host name, enter the IP address or the host name of the device.

| 🖀 Device Management     |                                                    | ×           |
|-------------------------|----------------------------------------------------|-------------|
| Add a device            |                                                    | <u>Help</u> |
|                         |                                                    |             |
| Туре                    | OKI Device                                         |             |
| IP Address / Host name  | Connect.                                           |             |
| Name                    | 10.10.10.198                                       |             |
| MAC address             |                                                    |             |
| Model                   |                                                    |             |
| Location                |                                                    |             |
| Direct Print Port       | 9100                                               |             |
| Drivve Image Server Url | http://10.10.10.143:9000/drivve-image/Default.aspx |             |
|                         |                                                    |             |
| OK                      | Cancel                                             |             |

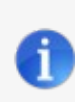

# **Note: Generic Edition**

If you are using the Drivve | Image Generic Edition, you have to select the manufacturer of the device in the **Type** field.

# 5. Click the **Connect** button.

| 🚰 Device Mar   | nagement   |                                                              |          | ×           |
|----------------|------------|--------------------------------------------------------------|----------|-------------|
| Add a devic    | e          |                                                              |          | <u>Help</u> |
|                |            |                                                              |          |             |
| Туре           |            | Samsung                                                      |          |             |
| IP Address /   | Host name  | 10.10.198                                                    | <u>@</u> | Connect     |
| Name           |            |                                                              |          |             |
| Serial Numbe   | r          |                                                              |          |             |
| Model          |            |                                                              |          |             |
| Location       |            |                                                              |          |             |
| Direct Print P | ort        | 9100                                                         |          |             |
| Drivve Image   | Server Url | http://10.10.10.143:9000/DrivveImageWS/DrivveWS.asmx         |          |             |
|                |            |                                                              |          |             |
| <u> </u>       |            | Please enter the IP address of the device and click Connect. |          | Cancel      |

Drivve | Image now tries to connect to the device. If this is possible, additional device information (for example MAC address and model) are automatically entered into the corresponding fields of the dialog **Add a device**.

**Note:** In some cases (e.g. some Lexmark eSF5 devices) more than one MAC address is returned. Make sure to select the correct MAC address. Usually this is the address shown on the device below the Ethernet settings.

| Pevice Management        |                                                     | ×       |
|--------------------------|-----------------------------------------------------|---------|
| Add a device (Lexm       | ark Device )                                        | Help    |
|                          |                                                     |         |
| Туре                     | Lexmark Device                                      | $\sim$  |
| IP Address / Host name   | 10.10.205                                           | Connect |
| Name                     | ET0084ED80635B                                      |         |
| MAC address              | 00-21-87-0D-C6-DA                                   | ~       |
| Model                    | 00-49-50-4F-50-30<br>00-21-87-0D-C6-DA              |         |
| Location                 |                                                     |         |
| Drivve Image Server Url  | http://10.10.10.66:9000/DrivveImageWS/DrivveWS.asmx |         |
| Automatically register t | he Drivve Image application on the device.          |         |
| ОК                       |                                                     | Cancel  |

| Settings > Network/Ports |                                                                                                    |                                                      |
|--------------------------|----------------------------------------------------------------------------------------------------|------------------------------------------------------|
| Network/Ports            |                                                                                                    |                                                      |
| Network Overview         |                                                                                                    |                                                      |
| Active Adapter           | Auto                                                                                                    | Choose between the installed<br>network connections. |
| Network status           | Connected                                                                                                    |                                                      |
| Speed, Duplex            | Auto                                                                                                    |                                                      |
| IPv4                     | 10.10.10.205                                                                                                    |                                                      |
| All IPv6 Addresses       | fe80::221:b7ff:fe0d:c6da                                                                                                    |                                                      |
| Reset Print Server       | Start                                                                                                    |                                                      |
| Network Job Timeout      | <ul> <li>Image: A start of the start of the start of</li></ul> |                                                      |
| 90 Range                 | : 10-255                                                                                                    |                                                      |
| Banner Page              |                                                                                                    |                                                      |
| Scan to PC Port Range    | 9751:12000                                                                                                    | Enter numerical values separated b                   |
|                          | Save                                                                                                    | Reset                                                |
| AirPrint                 |                                                                                                    |                                                      |
| Ethernet                 |                                                                                                    |                                                      |
| Network Speed            | 100 Mbps, Full Duplex                                                                                                    |                                                      |
| Network Address          |                                                                                                    |                                                      |
| LIAA                     | 002187000604                                                                                                    |                                                      |

- 6. Configure the following settings:
  Tick the checkbox Automatically register the Drivve Image application on the device.
  Enter the user name and the password if available into the fieldsUser and Password.

| 🖀 Device Management     |                                                      |                | $\times$    |
|-------------------------|------------------------------------------------------|----------------|-------------|
| Add a device            |                                                      | H              | <u>lelp</u> |
|                         |                                                      |                |             |
| Туре                    | Samsung                                              |                |             |
| IP Address / Host name  | 10.10.198                                            | Connect        |             |
| Name                    | SEC0015995B8F63                                      |                |             |
| Serial Number           | 00:15:99:58:8F:63                                    |                |             |
| Model                   | Samsung CLX-9250 9350 Series                         |                |             |
| Location                |                                                      |                |             |
| Direct Print Port       | 9100                                                 |                |             |
| Drivve Image Server Url | http://10.10.10.143:9000/DrivveImageWS/DrivveWS.asmx |                |             |
| Automatically register  | the Drivve Image application on the device.          |                | 1           |
| Password                | XXXXXXXX                                             |                |             |
| <u>K</u>                |                                                      | <u>C</u> ancel |             |

## **Optional settings**

The following overview shows the available optional settings:

| Setting                                                         | Details                                                                                                    |
|-----------------------------------------------------------------|----------------------------------------------------------------------------------------------------|
| Checkbox "Auto Login"                                           | If Single Sign-on (SSO) is configured, enable the checkbox <b>Auto Login</b> . In this case, Drivve   Image checks whether the user entered matches the user in the LDAP directory. If this is the case, the user does not have to authenticate when he starts the Drivve   Image on the device display.      |
| Field "ExitURL"<br>(only available for OKI and Toshiba devices) | For OKI and Toshiba devices, the field <b>ExitURL</b> is displayed. In this field, you can enter an URL which is opened if you leave the Drivve   Image application at the device.                                                                                                    |
| Checkbox "Application"                                          | <ul> <li>If you do not wish to use Drivve   Image to be used as the application name displayed at the device display, you can choose another name:</li> <li>Tick the checkbox <b>Application</b>.</li> <li>Enter the required name into the field to the right of the checkbox <b>Application</b>.</li> </ul> |

# 7. Click OK.

The Drivve | Image application now is registered on the device. The dialogAdd a device is closed. The newly registered device now appears in the list Available devices of the dialog Device List.

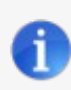

# Manual registration

If the Drivve | Image application cannot be registered automatically, a corresponding message is displayed. Nevertheless, the device is added to the list **Available devices** in the dialog **Device List**.

8. In the list **Available devices**, click the device.

| De   | vice Management        |                      |                   |                   |                  |
|------|------------------------|----------------------|-------------------|-------------------|------------------|
|      | Device List            |                      |                   |                   | Help             |
|      | A                      |                      |                   |                   |                  |
|      | Available devices      |                      | 1                 |                   |                  |
|      | ID                     | Model                | Location / Folder | IP Address / Host | Add              |
|      | 00:00:00:00:00:01      | ScanFront-Demo       | MFP               | 0.0.0.0           | Edit             |
|      | 200:00:00:00:00:00     | Toshiba-Demo         | MFP               | 0.0.0.0           |                  |
|      | 100:00:00:00:00:00     | Kyocera-Demo         | MFP               | 0.0.0.0           | Delete           |
|      | 00:00:00:00:00:04      | Samsung-Demo         | MFP               | 0.0.0.0           |                  |
|      | 1220 00:00:00:00:00:05 | Euiitsu-Demo         | MEP               | 0000              |                  |
|      | 00:15:99:5B:8F:63      | Samsung CLX-9250 935 |                   | 10.10.198         |                  |
|      | 🖃 UU:15:99:07:4A:03    | Samsung CLX-8640 865 |                   | 10.10.199         |                  |
|      | 000000000              | Sharp-Demo           | MFP               | 0.0.0.0           |                  |
|      |                        |                      |                   |                   | Desktop shortcut |
|      | 1                      |                      |                   |                   |                  |
|      |                        |                      |                   |                   |                  |
| - E' | Available licenses     |                      |                   |                   |                  |
|      | Assigned licenses      |                      |                   |                   | Select all       |
|      | FULL - Drivve Image SI | howroom (3)          |                   |                   | News             |
|      |                        |                      |                   |                   | INONE            |
|      |                        |                      |                   |                   |                  |
|      |                        |                      |                   |                   |                  |
|      |                        |                      |                   |                   |                  |
|      |                        |                      |                   |                   |                  |
|      | <u> </u>               |                      |                   |                   |                  |
|      |                        |                      |                   |                   |                  |
|      | 04                     |                      |                   |                   | Consel           |
|      | <u>U</u> N             |                      |                   |                   | Lancel           |
|      |                        |                      |                   |                   |                  |

9. Go to the list **Available licenses** and tick the checkbox of the license you want to assign.

| vice List             |                      |                   |                   |                 |
|-----------------------|----------------------|-------------------|-------------------|-----------------|
|                       |                      |                   |                   | I               |
| ailable devices       |                      |                   |                   | _               |
| ID                    | Model                | Location / Folder | IP Address / Host | Add             |
| 🙀 00:00:00:00:00:00   | ScanFront-Demo       | MFP               | 0.0.00            | E dit           |
| 🙀 00:00:00:00:00:02   | Toshiba-Demo         | MFP               | 0.0.00            | Eair            |
| 🙀 00:00:00:00:00:03   | Kyocera-Demo         | MFP               | 0.0.0.0           | Delete          |
| 🙀 00:00:00:00:00:04   | Samsung-Demo         | MFP               | 0.0.0.0           |                 |
| 🏹 00:00:00:00:00:05   | Fujitsu-Demo         | MFP               | 0.0.0.0           |                 |
| 🍹 00:15:99:5B:8F:63 👘 | Samsung CLX-9250 935 |                   | 10.10.10.198      |                 |
| 🍹 00:15:99:C7:4A:C3 👘 | Samsung CLX-8640 865 |                   | 10.10.10.199      |                 |
| li 000000000          | Sharp-Demo           | MFP               | 0.0.0.0           |                 |
|                       |                      |                   |                   | Desktop shortcu |
|                       |                      |                   |                   |                 |
| ailable licenses      |                      |                   |                   |                 |
| Assianed licenses     |                      |                   |                   | Select all      |
|                       |                      |                   |                   | -               |
| FULL - Drivve Image S | howroom [2]          |                   |                   |                 |

10. Click **OK**.

The Drivve | Image application is now registered on the device.